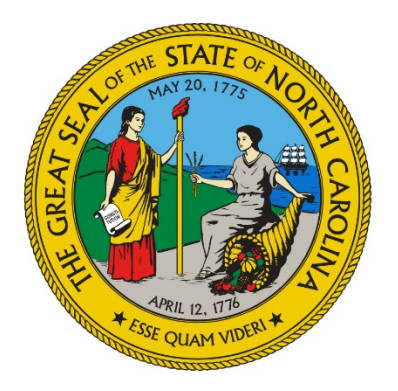

#### NC DEPARTMENT OF HEALTH AND HUMAN SERVICES

Division of Aging and Adult Services

# Aging Resource Management System

## **Report User**

Revised April 1, 2017 Created October 2007

#### Table of Content

| 1 In  | troduction and Overview                      | 3  |
|-------|----------------------------------------------|----|
| 1.1   | What is ARMS?                                |    |
| 1.2   | ARMS Objectives                              |    |
| 1.3   | Who uses ARMS?                               |    |
| 2 Ba  | asic ARMS Functions                          | 5  |
| 2.1   | ARMS System Availability and Connectivity    | 5  |
| 2.2   | ARMS User Data Entry Requirements            | 5  |
| 3. St | tarting ARMS                                 | 6  |
| 3.1   | Getting Help in ARMS                         | 9  |
| 3.2   | Logging Out of ARMS                          | 9  |
| 4. Re | eports                                       | 10 |
| 4.1   | Report Functionality                         |    |
| 4.2   | Report Navigation Panel                      |    |
| 4.3   | Report View                                  |    |
| 4.4   | Print Report                                 |    |
| 4.5   | Report Heading                               |    |
| 4.6   | Export Report Data                           |    |
| 5 Y   | TD Export                                    | 16 |
| 6 Aj  | ppendix                                      | 17 |
| 6.1   | Demographic                                  |    |
| 6.2   | Verification Report List and Description     |    |
| 6.3   | Financial Report – List and Description      |    |
| 6.4   | Client/Waiting Report - List and Description |    |
| 6.5   | NAPIS Reports - Restricted Access Only       | 21 |
| 6.6   | Other Reports - List and Description         | 21 |
| 6.7   | Export ARMS Report to Excel                  |    |

#### 1 Introduction and Overview

Welcome to the Aging Resources Management System (ARMS). The ARMS system is accessible by all area agencies on aging, service providers, and any government entity with the need to access ARMS data and reports.

#### 1.1 What is ARMS?

The Aging Resource Management System (ARMS) is a client tracking system for demographic data and a reimbursement system that ties reimbursement to performance.

ARMS provide users with the convenience of on-line web access. The system includes functionality and features to facilitate data entry, reporting, and tracking of client information and service impacts over time. At any given time during the year, data is available to report service unit, program costs and income, and non-unit reimbursement.

#### 1.2 ARMS Objectives

ARMS is designed with the following goals:

- To establish a statewide database for reporting client demographic data including eligibility
- To establish a statewide database for budgetary control, delivery of units of service and nonunit activities incorporating Older Americans Act regulations on matching, program income, and other requirements as needed and other funding sources
- To provide a linkage of databases to track services and costs to the client level
- To meet federal reporting requirements

#### 1.3 Who uses ARMS?

The ARMS system is written for the use of the Division of Aging and Adult Services (DAAS) and its constituents. Those who will use ARMS include:

- Regional Area Agencies on Aging staff
- Aging Service Providers (non-profit, profit, public, minority)
- County Lead Agencies and other DHHS Personnel

Only authorized users can access the ARMS System via the WIRM Portal with a User ID and password. User roles require a different level of access to the features and functionality of ARMS. User access is managed by DAAS ARMS Staff, which will assign each individual ARMS user the role appropriate for level of access needed.

The five user access roles/types are:

- 1. Provider
- 2. Region
- 3. Admin
- 4. County
- 5. Report

| User Type | Functions Available                                                                                                    |  |
|-----------|----------------------------------------------------------------------------------------------------|--|
| Provider  | <ul> <li>Users assigned a role in ARMS as "Provider" will be able to perform the following functions.</li> <li>Search for clients and review their information</li> <li>Add / Update a new client</li> <li>Add / Update a service to a client</li> <li>Add / Update monthly service totals for client</li> <li>Add / Update a site/route/worker code</li> <li>Modify provider agency information</li> <li>View / Print Provider specific reports</li> <li>Import Service Data</li> </ul> |  |
|           | Add / Update non-unit reimbursement data                                                                                                    |  |
|           | Add / Update consumer contributions/program income                                                                                                    |  |
| Region    | <ul> <li>Users assigned the "<b>Region</b>" role can perform all the Provider functions, with the addition of these administrative functions:</li> <li>Add / Modify Region Details</li> </ul>                                                                                                    |  |
|           | Add / Update Region Budget                                                                                                    |  |
|           | Add / Update Region Expenditures                                                                                                    |  |
|           | Add / Update Provider Contract Segments                                                                                                    |  |
| County    | ARMS users with " <b>County</b> " access may only View or Print County Reimbursement Reports                                                                                                    |  |
| Report    | Those assigned "Report" access may only View or Print Reports                                                                                                    |  |

 ARMS Functions Available by User Type 1 able 1 -

This document covers the County and Report User Roles.

| User Type | Functions Available                                                                             |
|-----------|-------------------------------------------------------------------------------------------------|
| County    | ARMS users with " <b>County</b> " access may only View or Print County<br>Reimbursement Reports |
| Report    | ARMS users with "Report" access may only View or Print Reports                                  |

This document presents text in different formats which communicate specific information about the system. These formats are described (below) in Table 2:

| Format or Style         | Description                                                                                                    |
|-------------------------|----------------------------------------------------------------------------------------------------|
| Boldface text           | Indicates an action to take in the system such as clicking a button<br>or selecting a drop-down list box item or item on a menu. For<br>example: click the <b>Search</b> button.   |
| Italics                 | Indicates text to enter into a field in ARMS.                                                                                                    |
| <u>Hyperlinks</u>       | A link to a web site or to another part of this User Guide. These are working links for those reading this document electronically.                                                |
| Pipe   Separated   Text | This indicates the need to click on a series of links or menu items,<br>which will appear in order as they are selected. Most commonly,<br>they are used while navigating in ARMS. |

| Format or Style  | Description                                                                                                    |
|------------------|----------------------------------------------------------------------------------------------------|
| Links            | Drill-down links are usually found in columns. Clicking these opens additional detail screens specific to the data item displayed                                                                  |
| "tear away" line | ARMS screens are often quite long. This "tear away" line<br>indicates that the actual display is too long to include in this<br>document, and users will need to scroll down to see the full list. |

Table 2 – Document Conventions

#### 2 Basic ARMS Functions

#### 2.1 ARMS System Availability and Connectivity

Information for ARMS, including manuals, forms and other documents are on the <u>ARMS Support</u> <u>Website</u>. Users are strongly encouraged to use this resource before calling Regions or DAAS ARMS Staff.

ARMS is designed to be available 24 hours a day including weekends. There will be times when we may have to bring ARMS down for maintenance and to run reimbursement reports. There may also be occasional times the server might be unavailable to users.

**Connectivity** for users is available from DHHS Customer Support Center Monday through Friday from 7:00 a.m. to 5:30 p.m. except State observed holidays.

WIRM Portal **PASSWORD RESET** - E-mail <u>DHHSIT.Web.Service.Request@dhhs.nc.gov</u> Include the following in the e-mail.

- 1. ARMS User
- 2. Your Name or User ID (example: linda.m.owens)
- 3. Phone number

Users will be contacted by return e-mail or phone that password has been reset with the password of the day. If users are not familiar with the temporary password, contact Linda Owens at (919) 855-3449.

For **Application/Support** call the ARMS Administrators, Linda Owens at (919) 855-3449. To speed the troubleshooting process, be prepared with exact details about the behavior, issues, or error messages received. You can also request assistance by e-mail <u>linda.owens@dhhs.nc.gov</u>.

#### 2.2 ARMS User Data Entry Requirements

Data must be in ARMS by 5:00 p.m. on or before the 11<sup>th</sup> of each month to be reimbursed for the current report period. When the 11<sup>th</sup> falls on a holiday, the due date is the next working day. If the 11<sup>th</sup> falls on a weekend, data is due the following Monday.

The processing of reimbursement reports and other financial documents will occur on the 12<sup>th</sup> calendar day of the month. When the 12<sup>th</sup> falls on a holiday the processing, date is the next working day. If the 12<sup>th</sup> falls on a weekend, the processing date will be the following Monday. These reports along with previous months will always be available. Other reports, such as demographic, waiting list, etc. will be available on demand.

#### 3. Starting ARMS

Follow these steps to begin using the ARMS system:

- 1. Launch your Internet browser. Internet Explorer is the "Preferred browser."
- 2. Use this link to access ARMS via the WIRM Portal https://wirm.dhhs.state.nc.us/

Users may get a Security Alert screen like the one displayed below.

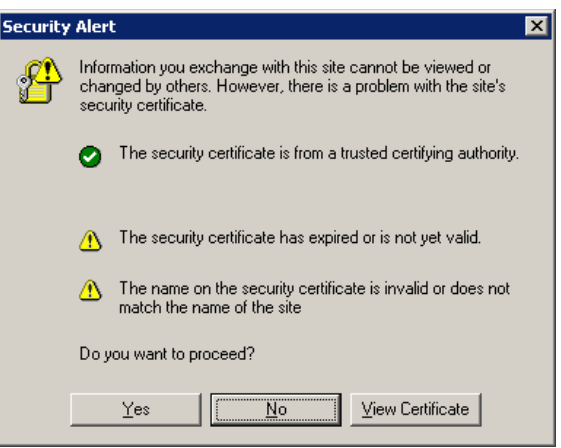

Figure 1 – Security Alert

Click Yes to continue.

**NOTE:** You must have pop-ups enabled for the menu structure to operate correctly.

- a. To enable pop-ups in Internet Explorer, Click on the Tools menu | Pop-up Blocker | Pop-up Blocker Settings
- b. Enter the ARMS website address in the text box under "Address of Web site to allow"
- c. Click **Add**. This will be required for each PC used to access ARMS.

### Pop-up Blocker must be **enabled** to run reports

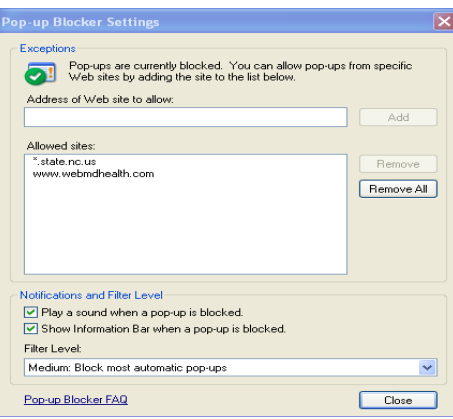

Figure 2 – Pop-Up Blocker Settings

3. The Web Identity Role-based Management (WIRM) login page will display.

| the second            | web identity role management                                                                                                    | Login                                                   | Disclaimer |
|-----------------------|----------------------------------------------------------------------------------------------------|---------------------------------------------------------|------------|
|                       |                                                                                                    | _                                                       |            |
|                       | Name : linda.owens                                                                                                    | 0                                                       |            |
|                       | Password : *******                                                                                                    | $\square$                                               |            |
|                       | Login                                                                                                    |                                                         | 2          |
| F<br>S<br>C<br>C<br>S | Support Contact Information<br>or Security issues (ex. password resets, new user IDs, etc.),<br>ecurity Officer.Please direct all other WIRM support requests<br>ustomer Support Center. They can be reached by phone at (<br>200 Option 2 or by email at dhhs.customer.support.center@ | contact your<br>to the DHHS<br>919) 855-<br>ncmail.net. | 5          |
|                       | posted by Ramana.Reddy on 8/7/2                                                                                                    | 006 at 4:44 PM                                          |            |

Figure 3 – WIRM Portal Login Screen

- 4. Enter the assigned WIRM user Name and Password. (This name is typically the user's first and last name (Example linda.owens). There will be some exceptions with common names (John Smith, Mary Smith) as these require using middle initials or some other combination. The password must be at least 8 alphanumeric characters. The password is case-sensitive and will expire every 90 days.
- 5. Click Login.

A user profile has been set up for authorized users. Functionality in ARMS is based on the user's unique profile. The profile includes identifying information about each user and the information a user can access. Users will see only that functionality which is assigned to one of the five access roles (described in Table 1).

You may change your password and other information at any time by using the **My Settings** link after you login.

| - Althe | web identity role managem                | tal                            |                                    |
|---------|------------------------------------------|--------------------------------|------------------------------------|
|         | My Applications                          | My Settings                    | Directory                          |
|         | Aging Resource Management System         |                                |                                    |
|         | Aging Resource Management System to supp | ort the automation requirement | s for Division Of Aging (Now Live) |
|         | Figure 4 – My                            | Settings                       |                                    |

If the **name is not found** a message will appear, check the assigned username and try again. If the **password is incorrect** a message will appear, check the password and type it again. WIRM users have three consecutive tries to login with their Name and Password,

after which they will be *locked out* of WIRM. This helps prevent "hackers" from gaining system access.

If locked out, Users **must** e-mail <u>DHHSIT.Web.Service.Request@dhhs.nc.gov</u> to have their password reset for the WIRM Portal. **The Division of Aging and Adult Services** staff cannot reset password of users

Some users have multiple applications in WIRM, all of which are visible by clicking the **My Applications** tab which appears beneath the WIRM logo.

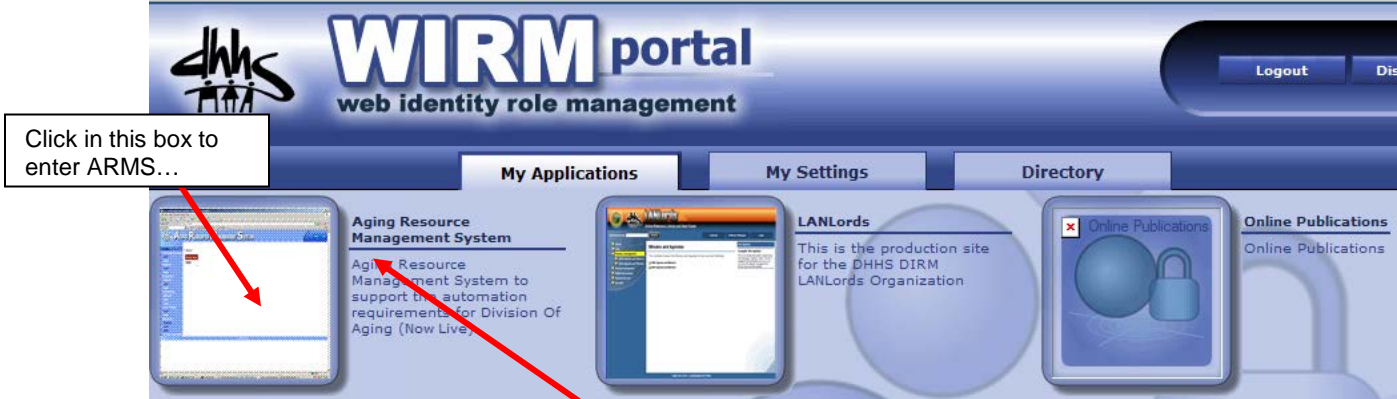

Figure 5 — The WIRM Portal "My Applications" Screen

6. Click the **thumbprint screen shot** or the **title text** to open ARMS to the home page.

The WIRM Portal automatically logs users OFF the system after a period of inactivity. If the following screen appears simply login again to continue using ARMS.

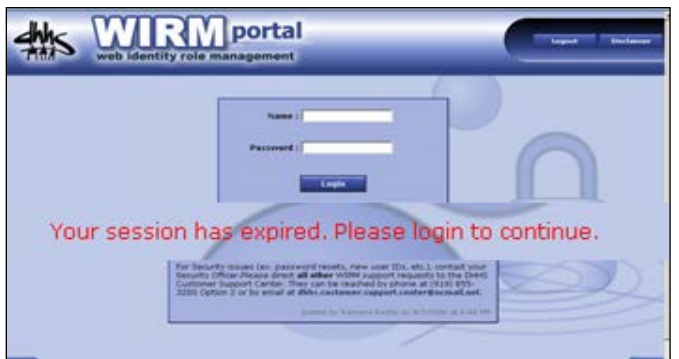

Figure 6 – Session Expired Screen

#### 3.1 Getting Help in ARMS

Click on Help to open a copy of the ARMS Support Website.

#### 3.2 Logging Out of ARMS

When finished using ARMS, always log out by clicking Logout in top right corner of screen.

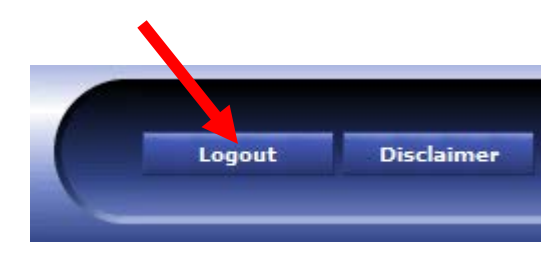

Logging out helps prevent unauthorized access to ARMS.

The WIRM system will automatically log users out of ARMS after a given period of inactivity. (See Figure 6)

#### 4. Reports

Many reports are available for Provider users. To see the list, click **Reports** on the navigation bar. The following list displays:

| Reimbursement Reports                  |
|----------------------------------------|
| Demographic Reports                    |
| Verification Reports                   |
| <u>Client/Waiting Lists</u>            |
| Other Reports                          |
| Figure 7 – Provider Reports Categories |

Click on any of the named categories to view all the reports in that heading. For example, click on **Reimbursement Reports** to view list of available reimbursement reports. <u>Reimbursement and</u> <u>Financial Report</u> Manual has detailed information on reimbursement reports.

| Name              | Description                                               |
|-------------------|-----------------------------------------------------------|
| ZGA370            | Provider Reimbursement                                    |
| ZGA370-A          | Provider Summary                                          |
| ZGA370-A-YTD      | Year-to-Date Provider Summary                             |
| ZGA370-YTD        | Year-to-Date Provider Reimbursement                       |
| ZGA370-CNTY       | Provider Reimbursement Sorted by County                   |
| ZGA370-CNTY-YTD   | Year-to-Date Provider Reimbursement Sorted by County      |
| ZGA370-A-CNTY     | Provider Summary Sorted by County                         |
| ZGA370-A-CNTY-YTD | Year-to-Date Provider Summary Sorted by County            |
| ZGA370-5          | Legal Summary Report                                      |
| ZGA370-6          | Senior Center Outreach Summary Report                     |
| ZGA370-7          | Provider Reimbursement Report - IIID/Health Promotion 90% |
| ZGA370-10         | Provider Reimbursement Report - IIID/Health Promotion 85% |
| ZGA370-11         | State Senior Center General Purpose Funding Report        |
| ZGA370-12         | Family Caregiver Support Summary Report                   |
| ZGA380-A          | Regional Summary Report by Category                       |
| ZGA380-B          | Regional Summary All Categories                           |
| ZGA390            | Area Agency Summary                                       |
| ZGA390-A          | State Summary                                             |

Figure 8 - Provider Reimbursement Reports

The name of each report (left column) is a hyperlink which opens the report-builder screen.

**NOTE**: Each report differs slightly in the parameters a User may select. What follows is a typical example, after which parameter selection will be self evident.

For example, clicking on the first named report (<u>ZGA370</u> | Provider Reimbursement) opens the parameter selection process:

| Reimbursement Reports         ZGA370       Provider Reimbursement         ZGA370-A       Provider Summary         ZGA370-A       Year-to-Date Provider Summary         ZGA370-A-YTD       Year-to-Date Provider Summary         Click on the report       name to view the         following parameter       selection screen | Report - ZGA370<br>Provider Reimbursement<br>Report Month: March - 2007<br>Region: G<br>County: All                   | n user will have unique<br>rt parameters from which<br>noose. In this example,<br>user can select report<br>th and county. |
|----------------------------------------------------------------------------------------------------|----------------------------------------------------------------------------------------------------|----------------------------------------------------------------------------------------------------|
|                                                                                                    | Provider: All                                                                                                    | NON Selectable Fields                                                                                                    |
| Report - ZGA370         Provider Reimbursement         Report Month:         March - 2007         Region:         February - 2007         January - 2007         County:         September - 2006                                                                                                    | This report require<br>that the user select<br>the Report Month a<br>County using the<br>drop-down selection          | s<br>t<br>and<br>on                                                                                                    |
| Provider: All                                                                                                    | method                                                                                                    | Report - ZGA370<br>Provider Reimbursement                                                                                  |
| Generate Report                                                                                                    | Click Generate Rep<br>to create the report                                                                            | Report Month: March - 2007                                                                                                 |
| <b>NOTE</b> : Reports may take a few minutes to generate.                                                                                                    | County: All<br>Provider: Alamance<br>Caswell<br>Davidson<br>Generate Guilford<br>Montgomery<br>Randolph<br>Rockingham |                                                                                                    |

Figure 9 - Typical Report Parameter Selection

|                                                              | Clicking any of the Report<br>Category Links will display a |  |  |
|--------------------------------------------------------------|-------------------------------------------------------------|--|--|
| Financial Reports                                            | list of available reports                                   |  |  |
| Name Description                                             | list of available reports                                   |  |  |
| ZGA060 Financial Report (AAA)                                |                                                             |  |  |
| ZGA517 Service Reimbursement Report                          |                                                             |  |  |
| ZGA545 Invoice for MIS Services                              |                                                             |  |  |
| Client/Waiting Lists                                         |                                                             |  |  |
| Name Description                                             |                                                             |  |  |
| ZGA600 Clients Waiting for Service Grouped by Service        |                                                             |  |  |
| ZGA625 Clients Waiting for Service Grouped by Provider       |                                                             |  |  |
| Other Reports                                                |                                                             |  |  |
| Name Description                                             |                                                             |  |  |
| ZGA903 Units of Service Report (Turnaround Document)         |                                                             |  |  |
| YTD Export Year to Date Data NOTE: This report is for Export | ing to Excel Only                                           |  |  |

Figure 10 - Report Category Links

#### Sample ZGA-370 Report

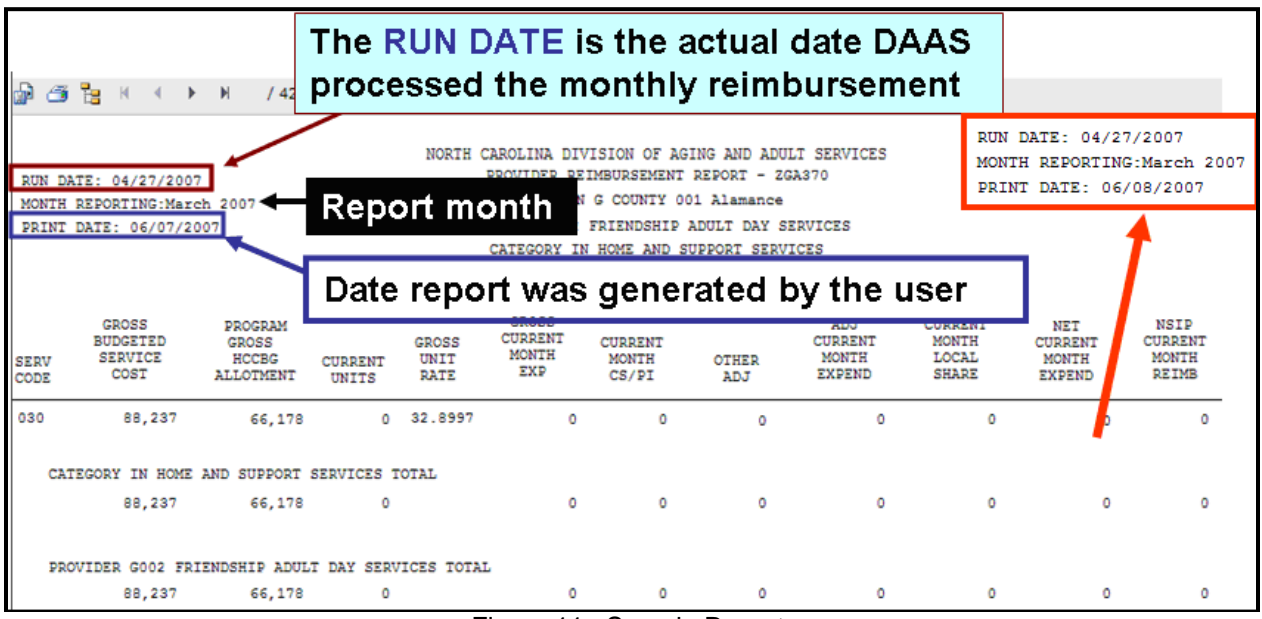

Figure 11 – Sample Report

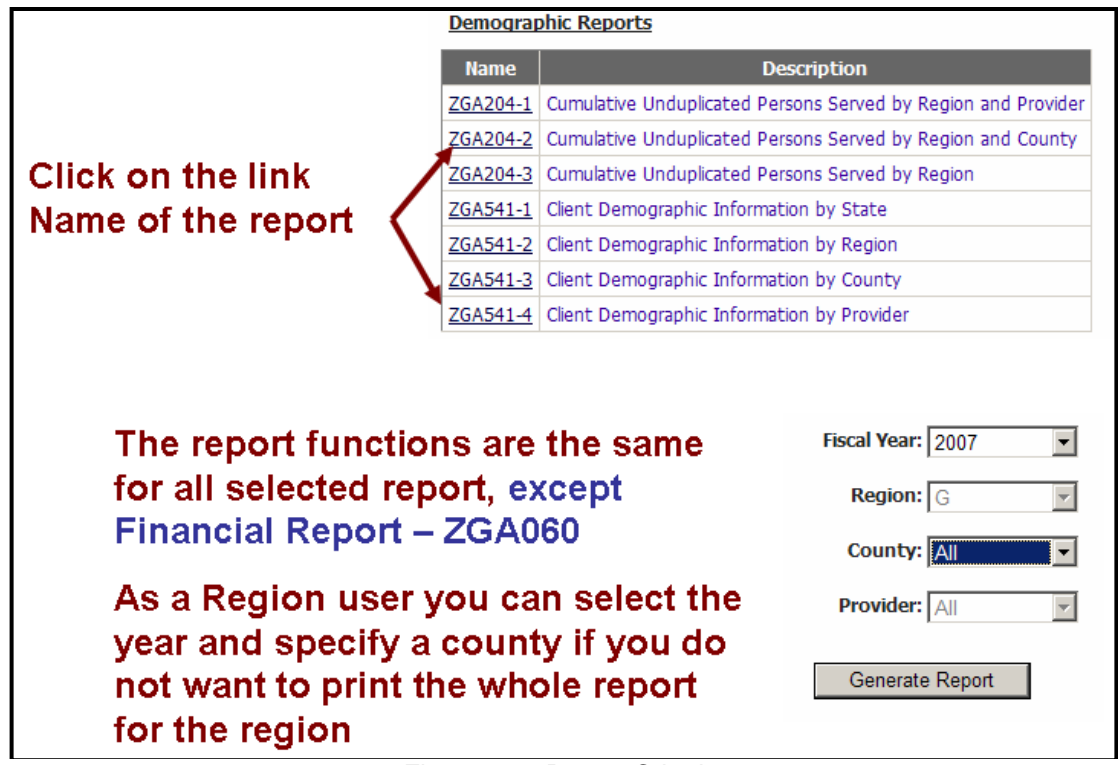

Figure 11 – Report Criteria

Reports are available by User Role. For example, a Region User has access to more Financial Report than a Provider User as shown below.

| Financial Reports (Provider User)                             |  |                          |
|---------------------------------------------------------------|--|--------------------------|
| Description                                                   |  |                          |
| Expenditure Compliance Report<br>Service Reimbursement Report |  |                          |
|                                                               |  | Invoice for MIS Services |
|                                                               |  |                          |

| Financial Reports (Regional User) |                                         |  |  |  |
|-----------------------------------|-----------------------------------------|--|--|--|
| Name                              | Description                             |  |  |  |
| ZGA060                            | Financial Report (AAA)                  |  |  |  |
| ZGA515-1                          | Area Plan Service by Activity by Region |  |  |  |
| ZGA515-2                          | Area Plan Service by Activity by County |  |  |  |
| ZGA515-3                          | Service Expenditures                    |  |  |  |
| ZGA801                            | Expenditure Compliance Report           |  |  |  |
| ZGA517                            | Service Reimbursement Report            |  |  |  |
| ZGA545                            | Invoice for MIS Services                |  |  |  |

Reimbursement reports are generated on the 12<sup>th</sup> day of the month with two exceptions: if the 12<sup>th</sup> falls on a weekend reimbursement will generate the following Monday. If the 12<sup>th</sup> falls on a holiday, reimbursement is generated the following working day. Also, note that Veteran's Day always fall on November 11<sup>th</sup>; which affects reimbursement.

After the successful generation of the Reimbursement Report the **month** and **fiscal year** will be listed in the Report Month drop down box. If you do not see the **report month** and or the **fiscal year** in the drop-down box, the report are available for that specific report month.

| Report Month:                                                                                                | September - 2009                                 | Fiscal Vear: 2012                                                          |
|----------------------------------------------------------------------------------------------------|--------------------------------------------------|----------------------------------------------------------------------------|
| If Report Month and<br>Fiscal Year is shown,<br>data is displayed<br>based on the<br>reimbursement<br>period | September - 2009<br>August - 2009<br>July - 2009 | If only Fiscal Year is shown,<br>real-time data will display on<br>reports |

#### 4.1 Report Functionality

A Report Navigation panel appears in the upper left screen of all generated reports. The following table describes the functionality associated with each icon in this bar.

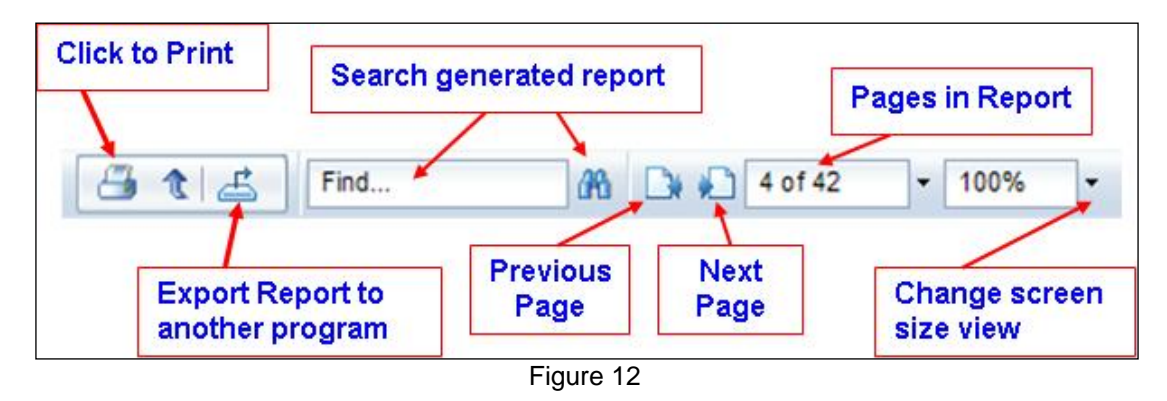

#### 4.2 Report Navigation Panel

| ICON                                               | FUNCTION      | DESCRIPTION                                                                                                    |
|----------------------------------------------------|---------------|----------------------------------------------------------------------------------------------------|
| <b>3</b>                                           | Print         | Prints the report to a user-selectable printer                                                                   |
| ±                                                  | Export        | Save the report to a different file format (TXT, CSV, PDF, etc) for use by an external application. <sup>1</sup> |
| E                                                  | Tree View     | Expands/Collapses reports into logical section ( <b>NOTE:</b> May not be available for all reports)              |
| Region C 🔐                                         | Find          | Search generated report for specific information                                                                 |
| 10 of 580 v<br>Go to First Page<br>Go to Last Page | Select Page   | Navigates to the First Page or Last Page of the report. User can also type in page number                        |
| Di                                                 | Previous Page | Navigates to the previous page of the report                                                                     |
|                                                    | Next Page     | Navigates to the next page of the report                                                                         |
| 100%<br>125% 100% 75% 50%                          | Display View  | Change the report view on the screen                                                                             |

Table 3 – Report Navigation Panel Options

<sup>&</sup>lt;sup>1</sup> **TXT** = Text File, for import into word processor; **CSV** = Comma-Separated Values, for importing into spreadsheet or database files; PDF = opens with Adobe Acrobat Reader, if installed on the local PC.

#### 4.3 Report View

The Report View will allow Users to drill down to view specific pages. In the example below for Region G, the user can select a county link and then a provider link. When a link is selected, the corresponding page will display in the window to the right of the list.

| 📇 🖈 🛃                                                   | Find                                                              | d <b>P</b> 0                           | De               | 1                     | of 580                                                              | ▼ 100                                                                     | 0%                                                                       |                                        |
|---------------------------------------------------------|-------------------------------------------------------------------|----------------------------------------|------------------|-----------------------|---------------------------------------------------------------------|---------------------------------------------------------------------------|--------------------------------------------------------------------------|----------------------------------------|
| Group Tr<br>The Tre<br>County                           | ree «  <br>ee View allow<br>r, and/or Prov                        | Main Re<br>/s the us<br>/ider          | port<br>ser to   | Expa                  | nd the                                                              | view,                                                                     | by Reç                                                                   | jion,                                  |
| ■ 001<br>■ G002<br>■ G003<br>■ G004<br>■ G005<br>■ G009 | RUN DAIE: 04/17/200<br>MONIM REPORTING:Mar<br>PRINT DAIE: 06/08/2 | 7<br>ch 2007<br>007                    |                  | NORIN (               | CAROLINA DIV<br>PROVIDER RE<br>SEGION<br>VVIDER GDO2<br>CATEGORY IN | ISION OF AG.<br>IMBURSEMENT<br>G COUNTY OG<br>FRIENDSHIP :<br>HOME AND ST | ING AND ADU<br>REPORT - 20<br>1 Alamance<br>ADULT DAY SI<br>UPPORT SERVI | LI SERVICES<br>A370<br>ERVICES<br>ICES |
| B G010<br>B G040<br>B G047<br>B G050                    | GROSS<br>BUDGITID<br>SIRV SERVICE<br>CODE COST                    | PROGRAM<br>GROSS<br>NCCEG<br>ALLOTHENT | CURRENT<br>UNITS | CRCSS<br>UNIT<br>PATE | GROSS<br>CURRINT<br>MONTH<br>EXP                                    | CURRENT<br>MONTH<br>CS/PI                                                 | OTHER<br>ADJ                                                             | ADJ<br>CURRENT<br>MONTH<br>EXPEND      |
| © 017<br>© 029<br>© 041                                 | 020 88,237<br>CATEGORY IN HOME                                    | 66,178<br>AND SUPPORT                  | 0<br>SERVICES 1  | 32.8997<br>OTAL       | 0                                                                   | 0                                                                         | ٥                                                                        | ٥                                      |
| 062     075     079                                     | 88,237                                                            | 66,178                                 | ٥                |                       | 0                                                                   | 0                                                                         | 0                                                                        | ٥                                      |
| N N                                                     | 98,237                                                            | 66,178                                 | I DAY SIRU<br>0  | ICES TOTAL            | 0                                                                   | 0                                                                         | 0                                                                        | ٥                                      |
| Item in list<br>County or                               | are Links, cl<br>Provider Coo                                     | ick to a<br>le                         | ccess            | Regi                  | on,                                                                 |                                                                           |                                                                          |                                        |

Figure 13 – Report View

#### 4.4 Print Report

The entire report or specific pages can be selected to print. In the example below, In-Home and Support Services were selected as highlighted in the report title. The User can select to only print the page in the view or can print a range of pages.

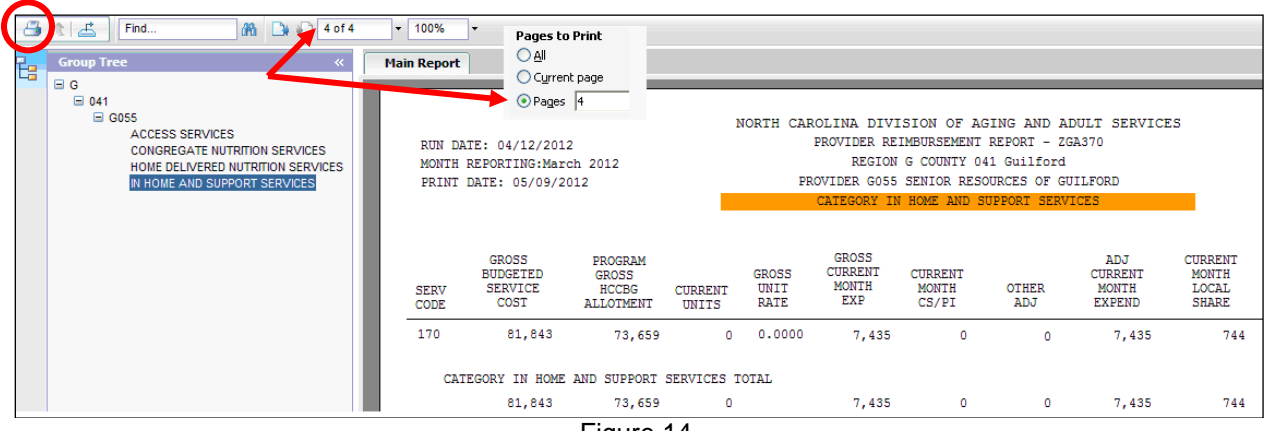

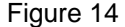

#### 4.5 **Report Heading**

The following statement will display on several verification reports to denote the following:

*Real-Time Data Captured on this report;* Not designed to match Reimbursement Reports

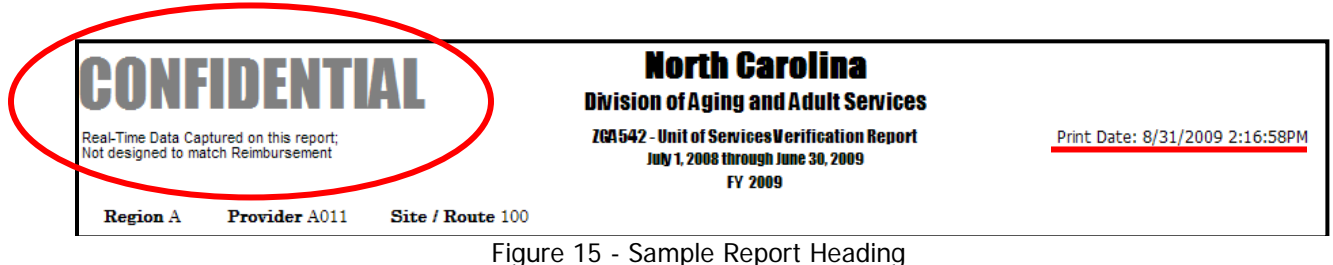

Some reports will also have a print date and time stamp. This is useful for reports with real-time data to alert Users when the report was generated and/or created in comparing reports.

#### 4.6 **Export Report Data**

Users can Export reports to one of the format listed below by clicking the down arrow at end of prompt to select format. User can also select a Page Range depending of type of format chosen.

| 🖪 🛯 📥 . | Export                                |   | ×                                                                         |
|---------|---------------------------------------|---|---------------------------------------------------------------------------|
| Ţ       | File Format:<br>Crystal Reports (RPT) |   |                                                                           |
|         | Page Range:                           | ~ | Crystal Reports (RPT)<br>PDF                                              |
|         | <ul> <li>All Pages</li> </ul>         |   | Microsoft Excel (97-2003)                                                 |
|         | <ul> <li>Select Pages</li> </ul>      |   | Microsoft Excel (97-2003) Data-Only<br>Microsoft Excel Workbook Data-only |
|         | From:                                 |   | Microsoft Word (97-2003)                                                  |
|         | To:                                   |   | Microsoft Word (97-2003) - Editable                                       |
|         |                                       |   | Rich Text Format (RTF)<br>Character Separated Values (CSV)                |
|         |                                       |   | XML                                                                       |
|         |                                       |   | Export                                                                    |

Figure 16 – Report Options to Export

#### 5 YTD Export

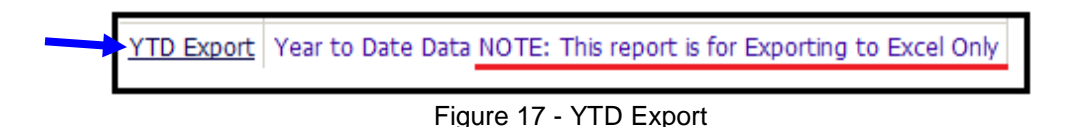

The YTD Export allows the User to export year-to-date to an Excel spreadsheet. The data in this report matches the ZGA 370-YTD Reimbursement Report.

#### 6 Appendix

#### 6.1 Demographic

| Demogra                                                                                                  | All Demographic Reports are in Real-Time that include                                                                                                    |                                                                                                    |                                                                            |                                                                                                    |  |  |
|----------------------------------------------------------------------------------------------------|----------------------------------------------------------------------------------------------------|----------------------------------------------------------------------------------------------------|----------------------------------------------------------------------------|----------------------------------------------------------------------------------------------------|--|--|
| Name                                                                                                    |                                                                                                    | totals in ARMS                                                                                                    | at the time the rep                                                        | oort is generated.                                                                                                 |  |  |
| ZGA204-1                                                                                                 | Cumulative Unduplicated Persons Served by Region and Provider Clients                                                                                                    |                                                                                                    |                                                                            |                                                                                                    |  |  |
| ZGA204-2                                                                                                 | Cumulative Undupli                                                                                                    | cated Persons Served by                                                                                                    | Region and County                                                          | Totals displayed by Provider,                                                                                      |  |  |
| ZGA204-3                                                                                                 | Cumulative Undupli                                                                                                    | cated Persons Served by                                                                                                    | Region                                                                     | County, Region and State Totals                                                                                    |  |  |
| ZGA204-4                                                                                                 | Cumulative Undupli                                                                                                    | cated Persons Served -                                                                                                    | State Totals                                                               |                                                                                                    |  |  |
| ZGA210-1                                                                                                 | Cumulative Contract                                                                                                    | t Performance Informati                                                                                                    | on by Region and Provide                                                   | er Units                                                                                                    |  |  |
| ZGA210-2                                                                                                 | Cumulative Contract                                                                                                    | t Performance Informati                                                                                                    | on by Region and County                                                    | Totals displayed by Provider,                                                                                      |  |  |
| ZGA210-3                                                                                                 | Cumulative Contract                                                                                                    | Ilative Contract Performance Information by Region County, Region and State Totals                                                                                                    |                                                                            |                                                                                                    |  |  |
| ZGA210-4                                                                                                 | Cumulative Units Se                                                                                                    | rved - State Totals                                                                                                    |                                                                            |                                                                                                    |  |  |
|                                                                                                    |                                                                                                    |                                                                                                    |                                                                            |                                                                                                    |  |  |
| ZGA537-1                                                                                                 | Service Information                                                                                                    | Report by <u>State</u>                                                                                                    |                                                                            |                                                                                                    |  |  |
| <u>ZGA537-1</u><br><u>ZGA537-2</u>                                                                       | Service Information<br>Service Information                                                                                                    | Report by <u>State</u><br>Report by <u>Region</u>                                                                                                    | Totals displayed                                                           | by Service - Units and                                                                                             |  |  |
| ZGA537-1<br>ZGA537-2<br>ZGA537-3                                                                         | Service Information<br>Service Information<br>Service Information                                                                                                    | Report by <u>State</u><br>Report by <u>Region</u><br>Report by <u>County</u>                                                                                                    | Totals displayed                                                           | l by Service - Units and<br>At/Below Poverty level                                                                 |  |  |
| ZGA537-1<br>ZGA537-2<br>ZGA537-3<br>ZGA537-4                                                             | Service Information<br>Service Information<br>Service Information<br>Service Information                                                                                                    | Report by <u>State</u><br>Report by <u>Region</u><br>Report by <u>County</u><br>Report by <u>Provider</u>                                                                                                    | Totals displayed<br>People Served, A                                       | l by Service - Units and<br>At/Below Poverty level                                                                 |  |  |
| ZGA537-1<br>ZGA537-2<br>ZGA537-3<br>ZGA537-4<br>ZGA541-1                                                 | Service Information<br>Service Information<br>Service Information<br>Service Information<br>Client Demographic                                                                                         | Report by <u>State</u><br>Report by <u>Region</u><br>Report by <u>County</u><br>Report by <u>Provider</u><br>Information by <u>State</u>                                                                                                    | Totals displayed<br>People Served, A                                       | l by Service - Units and<br>At/Below Poverty level                                                                 |  |  |
| ZGA537-1<br>ZGA537-2<br>ZGA537-3<br>ZGA537-4<br>ZGA541-1<br>ZGA541-2                                     | Service Information<br>Service Information<br>Service Information<br>Service Information<br>Client Demographic                                                                                         | Report by <u>State</u><br>Report by <u>Region</u><br>Report by <u>County</u><br>Report by <u>Provider</u><br>Information by <u>State</u><br>Information by <u>Region</u>                                                                                                    | Totals displayed<br>People Served, A                                       | I by Service - Units and<br>At/Below Poverty level                                                                 |  |  |
| ZGA537-1<br>ZGA537-2<br>ZGA537-3<br>ZGA537-4<br>ZGA541-1<br>ZGA541-2<br>ZGA541-3                         | Service Information<br>Service Information<br>Service Information<br>Service Information<br>Client Demographic<br>Client Demographic                                                                   | Report by <u>State</u><br>Report by <u>Region</u><br>Report by <u>County</u><br>Report by <u>Provider</u><br>Information by <u>State</u><br>Information by <u>Region</u><br>Information by <u>County</u>                                                                    | Totals displayed<br>People Served, A<br>Totals displayed<br>by Funding Sou | d are unduplicated clients served                                                                                  |  |  |
| ZGA537-1<br>ZGA537-2<br>ZGA537-3<br>ZGA537-4<br>ZGA541-1<br>ZGA541-2<br>ZGA541-3<br>ZGA541-4             | Service Information<br>Service Information<br>Service Information<br>Service Information<br>Client Demographic<br>Client Demographic<br>Client Demographic<br>Client Demographic                       | Report by <u>State</u><br>Report by <u>Region</u><br>Report by <u>County</u><br>Report by <u>Provider</u><br>Information by <u>State</u><br>Information by <u>Region</u><br>Information by <u>County</u><br>Information by <u>Provider</u>                                  | Totals displayed<br>People Served, A<br>Totals displayed<br>by Funding Sou | d by Service - Units and<br>At/Below Poverty level<br>d are unduplicated clients served<br>urce. See example below |  |  |
| ZGA537-1<br>ZGA537-2<br>ZGA537-3<br>ZGA537-4<br>ZGA541-1<br>ZGA541-2<br>ZGA541-3<br>ZGA541-4<br>ZGA541-5 | Service Information<br>Service Information<br>Service Information<br>Service Information<br>Client Demographic<br>Client Demographic<br>Client Demographic<br>Client Demographic<br>Client Demographic | Report by <u>State</u><br>Report by <u>Region</u><br>Report by <u>County</u><br>Report by <u>Provider</u><br>Information by <u>State</u><br>Information by <u>Region</u><br>Information by <u>County</u><br>Information by <u>Provider</u><br>Information by <u>Service</u> | Totals displayed<br>People Served, A<br>Totals displayed<br>by Funding Sou | d are unduplicated clients served<br>urce. See example below                                                       |  |  |

#### 6.2 Verification Report List and Description

| Verificati<br>Name | on Reports         | All Verificatio        | n Reports are in Real-Time that<br>S at the time the report is genera                      | include<br>ted.                         |
|--------------------|--------------------|------------------------|--------------------------------------------------------------------------------------------|-----------------------------------------|
| ZGA542             | Units of Service \ | /erification Report    | ZGA-542 Series - Verification Reports                                                      |                                         |
| ZGA542-1           | Service Totals Su  | immary by State        | -                                                                                          |                                         |
| ZGA542-2           | Service Totals Su  | immary by Region       | <ul> <li>Iotals are pulled from Service Totals</li> <li>Site/Route/Worker (SRW)</li> </ul> |                                         |
| ZGA542-3           | Service Totals Su  | immary by County       | ,                                                                                          |                                         |
| ZGA542-4           | Service Totals Su  | immary by Provider     | Totals on these reports are Real Time                                                      |                                         |
| ZGA543             | Consumer Contri    | butions/Program Inco   | me Verification Report Total dollar amount I                                               | keyed - Real time data                  |
| ZGA544             | Non-Unit Service   | Verification Report T  | Total dollar amount keyed - Real time data                                                 |                                         |
| ZGA300             | Site/Route/Work    | er Code Table Di       | splay SRW setup by Provider                                                                |                                         |
| ZGA301             | Site/Route/Work    | er Code Information    | Displays location of Nutrition Sites                                                       |                                         |
| ZGA546             | Information and    | Assistance Contacts R  | eport Display number of contacts - Servic                                                  | e Code 040                              |
| ZGA547             | Caregiver Unregi   | stered I & A Contacts  | Report Report displays total contacts for                                                  | Service Codes 811, 812 and 822          |
| ZGA548-1           | Legal Client And   | Unit Verification Repo | rt Display total Client and Units - Service                                                | code 130                                |
| ZGA548-2           | Family Caregiver   | Legal Client And Unit  | Verification Report Display FCSP Legal Cl                                                  | ients - Service Code 861                |
| ZGA549             | Housing and Hon    | ne Improvement Repo    | Display dollar amounts by County a<br>as of 2014. Prior to 2014 the total w                | nd SRW Description<br>vas Client Served |
| ZGA550             | Care Managemer     | nt Persons Served Rep  | ort Total Client Served by month - Service                                                 | e Code 610                              |
| ZGA551             | CONSUMER DIRE      | ECTED CARE (CDC) RE    | PORTS Total Client Service - Service Coo                                                   | des 500 series                          |
| ZGA553             | PROJECT CARE F     | REPORT- STATE RECU     | RRING Total Clients - Region S Only                                                        |                                         |

#### 6.3 Financial Report – List and Description

| Financial     | Reports display data for a Reimbursement                                                                             |  |  |  |  |  |
|---------------|----------------------------------------------------------------------------------------------------|--|--|--|--|--|
| Name          | Period by Month and Fiscal Year                                                                                      |  |  |  |  |  |
| <u>ZGA060</u> | Financial Report (AAA) AAA Regional Expenditures for P&A,<br>State Admin, Ombudsman and Elder Abuse                  |  |  |  |  |  |
| ZGA515-1      | Area Plan Service by Activity by Region Expenditures by Region for County,<br>Provider and Service                   |  |  |  |  |  |
| ZGA515-2      | Area Plan Service by Activity by County Expenditures by County for Provider<br>and Service                           |  |  |  |  |  |
| ZGA515-3      | Service Expenditures Display Budget Amount, YTD Expenditures and Percent of Expenditures                             |  |  |  |  |  |
| ZGA801        | Expenditure Compliance Report Federal/State Budgeted and Reimbursed and Percentage Reimbursed By Region and Category |  |  |  |  |  |
| ZGA517        | Service Expenditure Report YTD Expenditures by Service                                                               |  |  |  |  |  |
| <u>ZGA545</u> | Invoice for MIS Services Report calculates total service records by rate<br>per record by Provider                   |  |  |  |  |  |

#### tal Danast

#### **Client/Waiting Report - List and Description** 6.4

| Client/W | aiting Lists                                                                                                    |
|----------|----------------------------------------------------------------------------------------------------|
| Name     | Description                                                                                                    |
| ZGA100   | Client Master List- Active by County Displays all Clients with an Active Status                                                                   |
| ZGA101   | Client Master List - Provider Clients Served Displays Active Client Served, by Region, County, Provider and Service                               |
| ZGA102   | Client Master List- Inactive by Provider Displays Clients with an Inactive Status                                                                 |
| ZGA103   | Client Master List -Emergency Contact -Active by County Displays Emergency Contact of Client by                                                   |
| ZGA104   | Client Master List -Emergency Contact -Active by Provider County and Provider.                                                                    |
| ZGA105   | Registered Client Master List by County Displays all Clients in ARMS regardless of their Status                                                   |
| ZGA106   | Client Master List - Provider Clients Service Status Displays Service Status of Client                                                            |
| ZGA110   | Client Master List Displays Demographic Information on Clients. Report also include Client Status, City and Zip Code                              |
| ZGA111   | Client Master List - Missing Functional Status Displays Client with Missing Functional Status                                                     |
| ZGA600   | Clients Waiting for Service Grouped by Service Total Clients waiting by Service                                                                   |
| ZGA600-1 | Client Waiting For Service Totals by Service Sort By Service Code Displays Client by Name by Service                                              |
| ZGA600-2 | Client Waiting For Service Totals by Service Sort By Region/Provider/County Client by Region, Provider and Service. The total waiting by Provider |
| ZGA625   | Clients Waiting for Service Grouped by Provider Total Clients Waiting by Provider and Service                                                     |

| CONFINENTIAL                                                                                                    |       |  |  |  |  |  |  |  |
|----------------------------------------------------------------------------------------------------|-------|--|--|--|--|--|--|--|
|                                                                                                    |       |  |  |  |  |  |  |  |
| NORTH CAROLINA DIVISION OF AGING AND ADULT SERVICES                                                                                                    |       |  |  |  |  |  |  |  |
| ZGA600 - CLIENT WAITING FOR SERVICE GROUPED BY SERVICE                                                                                                    |       |  |  |  |  |  |  |  |
| ZOROVU - CLIENT WAITING FOR SERVICE GROUPED BI SERVICE                                                                                                    |       |  |  |  |  |  |  |  |
|                                                                                                    |       |  |  |  |  |  |  |  |
| PRINT DATE: 02/21/201/11:41:05AM                                                                                                    |       |  |  |  |  |  |  |  |
| Region:A                                                                                                    |       |  |  |  |  |  |  |  |
| County:All                                                                                                    |       |  |  |  |  |  |  |  |
| Provider:A054                                                                                                    |       |  |  |  |  |  |  |  |
|                                                                                                    |       |  |  |  |  |  |  |  |
| SERVICE TOTAL CLIENT                                                                                                    | S     |  |  |  |  |  |  |  |
| CODE SERVICE DESCRIPTION WAITING FOR SER                                                                                                    | VICES |  |  |  |  |  |  |  |
| 041 IN-HOME LEVEL 1 - HOME MANAGEMENT 25                                                                                                    |       |  |  |  |  |  |  |  |
| 042 IN-HOME LEVEL 2 - PERSONAL CARE 27                                                                                                    |       |  |  |  |  |  |  |  |
| 235 IN-HOME LEVEL 1 - RESPITE 1                                                                                                    |       |  |  |  |  |  |  |  |
| 236 IN-HOME LEVEL 2 - RESPITE 4                                                                                                    |       |  |  |  |  |  |  |  |
|                                                                                                    |       |  |  |  |  |  |  |  |
|                                                                                                    |       |  |  |  |  |  |  |  |
| TOTAL 57                                                                                                    |       |  |  |  |  |  |  |  |
| TOTAL 57                                                                                                    | _     |  |  |  |  |  |  |  |
| 050 JACKSON ZGA-625                                                                                                    |       |  |  |  |  |  |  |  |
| 050 JACKSON ZGA-625                                                                                                    |       |  |  |  |  |  |  |  |
| 050 JACKSON<br>A054 PATHWAYS FOR THE FUTURE-DISABILITY PARTNERS<br>SERVICE TOTAL CLIENTS                                                                                                    |       |  |  |  |  |  |  |  |
| 050 JACKSON<br>A054 PATHWAYS FOR THE FUTURE-DISABILITY PARTNERS<br>SERVICE<br>CODE SERVICE DESCRIPTION TOTAL CLIENTS<br>WAITING FOR SERV                                                                                                    | ICES  |  |  |  |  |  |  |  |
| 050 JACKSON ZGA-625<br>A054 PATHWAYS FOR THE FUTURE-DISABILITY PARTNERS<br>SERVICE SERVICE DESCRIPTION WAITING FOR SERV<br>041 IN-HOME LEVEL 1 - HOME MANAGEMENT 25                                                                                                    | ICES  |  |  |  |  |  |  |  |
| O50 JACKSON     ZGA-625       A054 PATHWAYS FOR THE FUTURE-DISABILITY PARTNERS     TOTAL CLIENTS       SERVICE<br>CODE     SERVICE DESCRIPTION     WAITING FOR SERV       041     IN-HOME LEVEL 1 - HOME MANAGEMENT     25       042     IN-HOME LEVEL 2 - PERSONAL CARE     27                                                                                                    | ICES  |  |  |  |  |  |  |  |
| TOTAL 57       TOTAL 57       ZGA-625       A054 PATHWAYS FOR THE FUTURE-DISABILITY PARTNERS       SERVICE<br>CODE     SERVICE DESCRIPTION       SERVICE DESCRIPTION       041     IN-HOME LEVEL 1 - HOME MANAGEMENT     25       042     IN-HOME LEVEL 2 - PERSONAL CARE     27       235     IN-HOME LEVEL 1 - RESPITE     1                                                                                                    | ICES  |  |  |  |  |  |  |  |
| TOTAL 57         CODE JACKSON       ZGA-625         A054 PATHWAYS FOR THE FUTURE-DISABILITY PARTNERS         SERVICE<br>CODE       SERVICE DESCRIPTION       TOTAL CLIENTS<br>WAITING FOR SERV         041       IN-HOME LEVEL 1 - HOME MANAGEMENT       25         042       IN-HOME LEVEL 2 - PERSONAL CARE       27         235       IN-HOME LEVEL 1 - RESPITE       1         236       IN-HOME LEVEL 2 - RESPITE       4                                                                                                    | ICES  |  |  |  |  |  |  |  |
| TOTAL 57         CODE JACKSON       ZGA-625         A054 PATHWAYS FOR THE FUTURE-DISABILITY PARTNERS         SERVICE       TOTAL CLIENTS         SERVICE       TOTAL CLIENTS         SERVICE DESCRIPTION       TOTAL CLIENTS         ODE       SERVICE DESCRIPTION       TOTAL CLIENTS         ODE       SERVICE DESCRIPTION       TOTAL CLIENTS         ODE       SERVICE DESCRIPTION       WAITING FOR SERV         041       IN-HOME LEVEL 1       - PERSONAL CARE       25         042       IN-HOME LEVEL 2       - PERSONAL CARE       27         235       IN-HOME LEVEL 1       - RESPITE       1         236       IN-HOME LEVEL 2       - RESPITE       4 | ICES  |  |  |  |  |  |  |  |
| TOTAL 57         ZGA-625         A054 PATHWAYS FOR THE FUTURE-DISABILITY PARTNERS         SERVICE       TOTAL CLIENTS         SERVICE       TOTAL CLIENTS         SERVICE       TOTAL CLIENTS         ODE       SERVICE DESCRIPTION       ZGA-625         SERVICE       TOTAL CLIENTS         CODE       SERVICE DESCRIPTION       WAITING FOR SERV         041       IN-HOME LEVEL 1 - HOME MANAGEMENT       25         042       IN-HOME LEVEL 2 - PERSONAL CARE       27         235       IN-HOME LEVEL 1 - RESPITE       1         236       IN-HOME LEVEL 2 - RESPITE       4         A054 PATHWAYS FOR THE EUTURE-DISABILITY PARTNERS TOTAL                  | ICES  |  |  |  |  |  |  |  |

Information on the Client Waiting List report series are pulled from the Provider Client Service Status.

| Pı | Provider Client Services    |              |                                   |                |                          |  |  |  |  |
|----|-----------------------------|--------------|-----------------------------------|----------------|--------------------------|--|--|--|--|
|    | Date                        | Service Code | Service Name                      | Service Status | Allow Care<br>Recipients |  |  |  |  |
|    | 2/8/2016                    | 041          | IN-HOME LEVEL 1 - HOME MANAGEMENT | w 💶            | No                       |  |  |  |  |
| 1  | Add/Update Services         |              |                                   |                |                          |  |  |  |  |
| PI | Provider Client Assessments |              |                                   |                |                          |  |  |  |  |
| /  | Add Missing Assessment(s)   |              |                                   |                |                          |  |  |  |  |

#### 6.5 NAPIS Reports - Restricted Access Only

| NAPIS Reports |                                                                                                    |  |  |  |  |  |
|---------------|----------------------------------------------------------------------------------------------------|--|--|--|--|--|
| Name          | Description                                                                                                   |  |  |  |  |  |
| NAPIS-1-A     | Elderly Client Counts<br>Unduplicated Client served Registered and<br>Unregistered Supported by OAA Title III |  |  |  |  |  |
| NAPIS-1-B     | General Characteristics of Elderly Clients<br>Total Registered Client or Congregate Meals                     |  |  |  |  |  |
| NAPIS-1-C     | Detailed ADL Characteristics of Elderly Clients<br>Client Count by Clusters                                   |  |  |  |  |  |
| NAPIS-1-D     | Detailed IADL Characteristics of Elderly Clients<br>Client Count by Clusters                                  |  |  |  |  |  |

#### 6.6 Other Reports - List and Description

| Name                 | Description                                                                                                |  |  |  |  |  |  |
|----------------------|----------------------------------------------------------------------------------------------------|--|--|--|--|--|--|
| ZGA701               | Aging Service Providers Only Active Providers of those with a Provider Budget in current state fiscal year |  |  |  |  |  |  |
| ZGA701-B             | Aging Service Providers E-Mail Addresses E-mail address of Active Providers                                |  |  |  |  |  |  |
| ZGA702-A             | Provider Directory by Service Providers by Service and by County.                                          |  |  |  |  |  |  |
| ZGA702-B             | Provider Directory by County Reports used to create Aging Service Directories on web site                  |  |  |  |  |  |  |
| ZGA702-C             | Block Grant Service Provider Displays on HCCBG Provider Agencies                                           |  |  |  |  |  |  |
| ZGA702-C-INHOME      | UNDUPLICATE IN HOME REPORT                                                                                 |  |  |  |  |  |  |
| ZGA702-C-CN          | UNDUPLICATED CONGREGATE NUTRITION Reports created to assist UNC-Cares                                      |  |  |  |  |  |  |
| ZGA702-C-HH          | UNDUPLICATED HOME HEALTH REPORT in doing HCCBG Surveys                                                     |  |  |  |  |  |  |
| ZGA702-C-HDM         | UNDUPLICATED HOME DELIVERED MEALS REPORT                                                                   |  |  |  |  |  |  |
| ZGA702-D             | Total Unduplicated Service Provider Summary Report displays unduplicated Service Providers                 |  |  |  |  |  |  |
| <u>ZGA703-I</u>      | Service Expenditures by County-Persons Served                                                              |  |  |  |  |  |  |
| <u>ZGA703-II</u>     | Service Expenditures Part-II - County Expenditures Client and Expenditures                                 |  |  |  |  |  |  |
| ZGA703-2             | Schedule of Expenditure - State Summary (Persons Served) Note: Clients 60+ by Fiscal Year                  |  |  |  |  |  |  |
| ZGA703-2-II          | Schedule of Expenditure Part-II - State Summary (Service Expenditures)                                     |  |  |  |  |  |  |
| ZGA903               | Units of Service Report (Turnaround Document) Providers use for data entry of clients receiving services   |  |  |  |  |  |  |
| YTD Export           | Export Year to Date Reimbursement Data YTD Reimbursement Data exported to Excel                            |  |  |  |  |  |  |
| ProviderExport       | Export Provider Information Export Active Provider Agency information to Excel for mailing list, etc.      |  |  |  |  |  |  |
| ProviderClientExport | Export Provider Client Information Export Clients information by Providers to Excel                        |  |  |  |  |  |  |

#### 6.7 Export ARMS Report to Excel

| 🖽 🐮 🛃 📢 🖬 🖾                                                                                                    | ☐ 1 of 2 • 100% •                                                                                                    |                                                                                                    |                                                                                                    |                                                                                                    | Export 🖕                                                                                                    |
|----------------------------------------------------------------------------------------------------|----------------------------------------------------------------------------------------------------|----------------------------------------------------------------------------------------------------|----------------------------------------------------------------------------------------------------|----------------------------------------------------------------------------------------------------|----------------------------------------------------------------------------------------------------|
| Construction of the construction of the c | Main Report<br>Main Report<br>Main Report<br>NORTH CAROL<br>200537-1<br>PRINT DATE: 02/25/2019 2:13:07FM<br>Region: All<br>County: All<br>Provide: All<br>ADULT DAY CARE<br>ADULT DAY CARE<br>ADULT DAY CARE<br>ADULT DAY HEALTH<br>ADULT DAY HEALTH<br>ADULT DAY HEALTH<br>ADULT DAY HEALTH<br>ADULT DAY HEALTH<br>ADULT DAY HEALTH<br>ADULT DAY HEALTH<br>ADULT DAY HEALTH<br>ADULT DAY HEALTH<br>CO-FINANCIAL MARGEMENT SERVICES<br>CO-FINANCIAL MARGEMENT SERVICES | INA DIVISION OF AGI<br>- SERVICE INFORMATI<br>FIDCAL YEAR: 2<br>UNITS<br><u>BERVED</u><br>26,533<br>1,518<br>30,555<br>8,307<br>219<br>7<br>132<br>9,559 | NG AND ADULT SERV<br>ON REFORT by STATE<br>OIS<br>PEOPLE<br>SERVED<br>448<br>15<br>497<br>55<br>47<br>1<br>20<br>13 | YICES<br>2<br>2<br>2<br>2<br>2<br>2<br>2<br>2<br>2<br>1<br>2<br>1<br>2<br>2<br>1<br>2<br>2<br>2<br>2<br>2<br>2<br>2<br>2<br>2<br>2<br>2<br>2<br>2 | Export  File Format:  Microsoft Excel (Vorkbook Data only  Page  Crystal Reports (RPT)  PoF  Microsoft Excel (97-2003) Data-Only  Microsoft Excel (97-2003) Data-Only  Microsoft Excel (97-2003) Editace  Rich Text Format (RTF)  Characler Separated Values (CSV)  XML |
| FC-FCHOUNGLENERG RESPONSE     FC-SUPPORT GROUPS     FC-TRAINING PROGRAMS     FC-TRANSPORTATION     HOME DELIVERED MEALS                                                                                                    | CONGREGATE NUTRITION<br>CONGREGATE NUTRITION SUPP MEALS<br>CONGREGATE NUTRITION-NSIP                                                                                                    | 5,509<br>869,397<br>217<br>81                                                                                                    | 20,580<br>1<br>2                                                                                                    | 3<br>8,658<br>1<br>1                                                                                                    |                                                                                                    |

Results from selecting Microsoft Excel Data Only file format.

| 1  | A                                 | В            | С             | D                      | E |
|----|-----------------------------------|--------------|---------------|------------------------|---|
| 1  |                                   | UNITS SERVED | PEOPLE SERVED | AT/BELOW POVERTY LEVEL |   |
| 2  | ADULT DAY CARE                    | 28,533       | 448           | 163                    |   |
| 3  | ADULT DAY CARE TRANSPORTATION     | 1,518        | 15            | 1                      |   |
| 4  | ADULT DAY HEALTH                  | 38,525       | 497           | 171                    |   |
| 5  | ADULT DAY HEALTH TRANSPORTATION   | 8,307        | 55            | 21                     |   |
| 6  | CARE MANAGEMENT                   | 219          | 47            | 12                     |   |
| 7  | CDC-EMERGENCY RESPONSE EQUIPMENT  | 7            | 1             | 1                      |   |
| 8  | CDC-FINANCIAL MANAGEMENT SERVICES | 132          | 20            | 3                      |   |
| 9  | CDC-PERSONAL ATTENDANT            | 9,509        | 19            | 3                      |   |
| 10 | CONGREGATE NUTRITION              | 869,397      | 20,580        | 8,658                  |   |
| 11 | CONGREGATE NUTRITION SUPP MEALS   | 217          | 1             | 1                      |   |
| 12 | CONGREGATE NUTRITION-NSIP         | 81           | 2             | 1                      |   |

Note: Not all ARMS Reports will export to Excel without some cleanup. Reports that appear to be in columns work best.